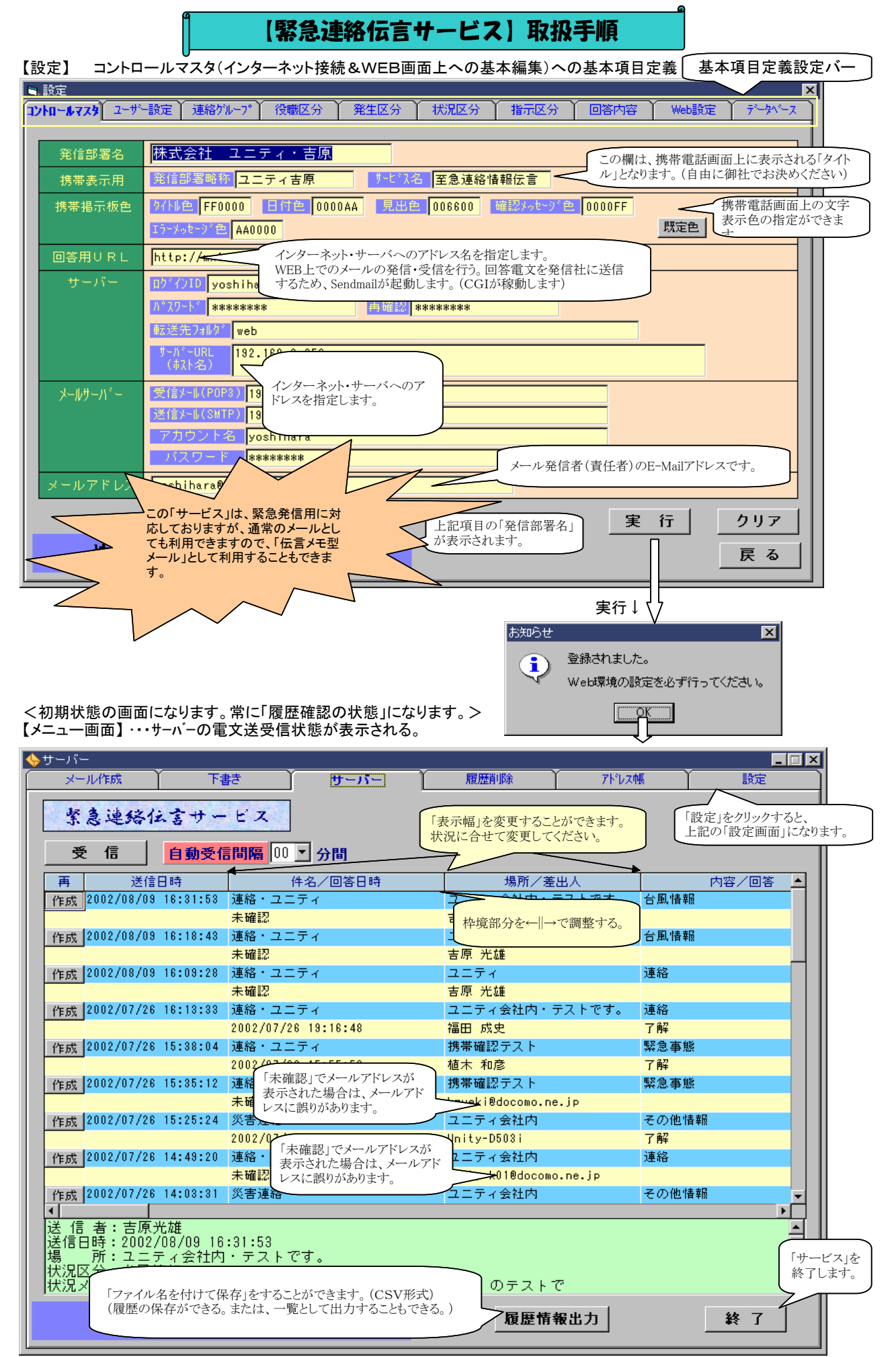

【Web環境設定】 ・・・メールの取り扱える状況および携帯電話での表示可能なシステムの準備をします。

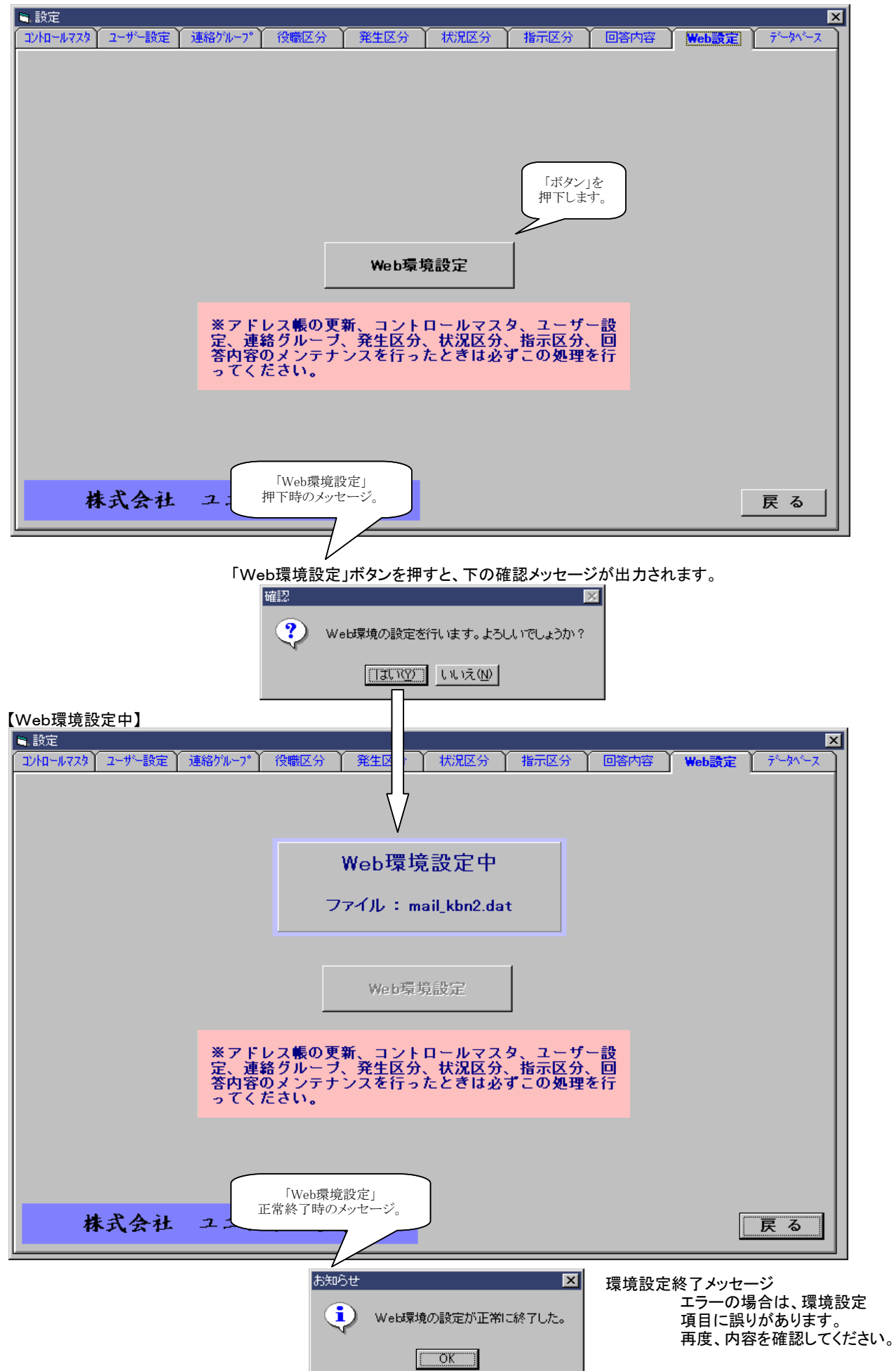

【ユーザー設定】

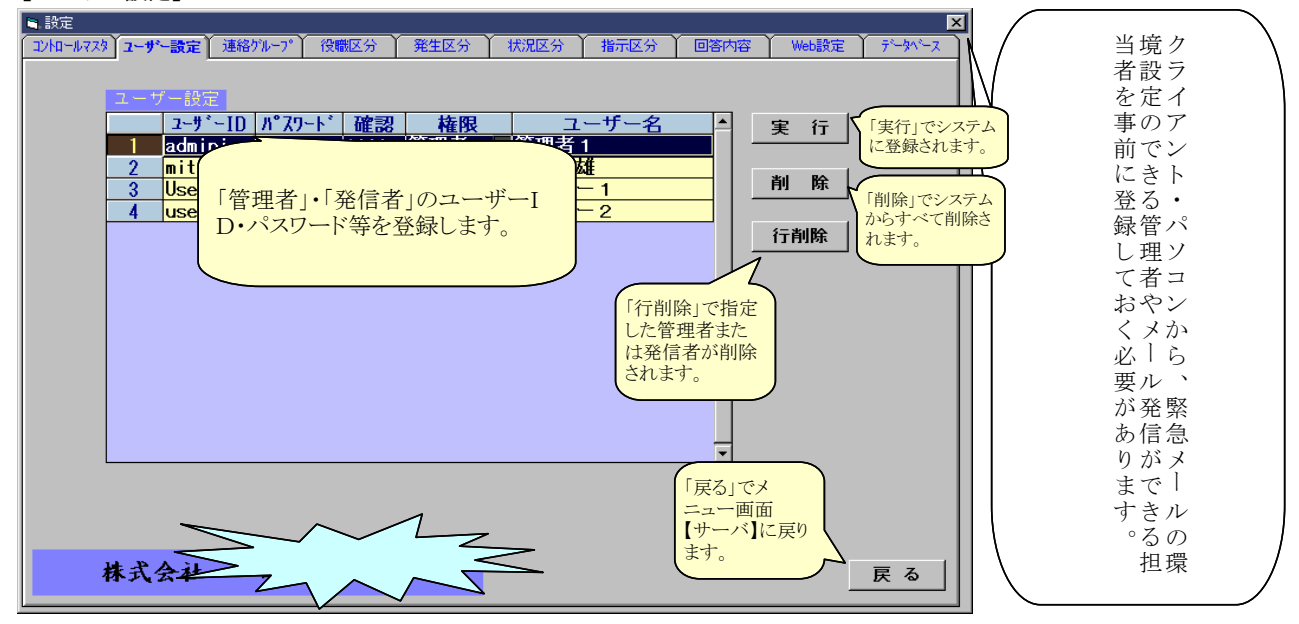

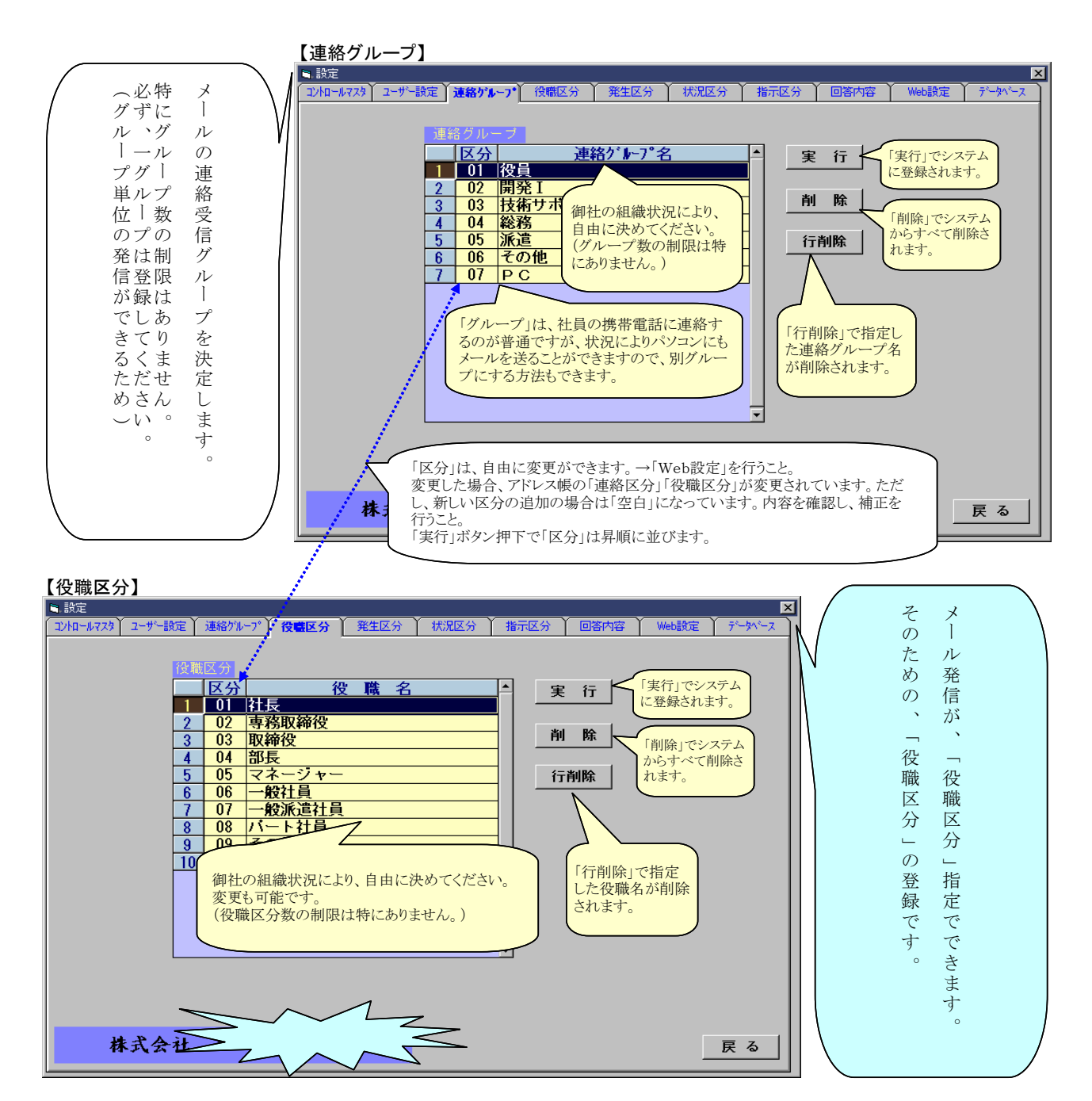

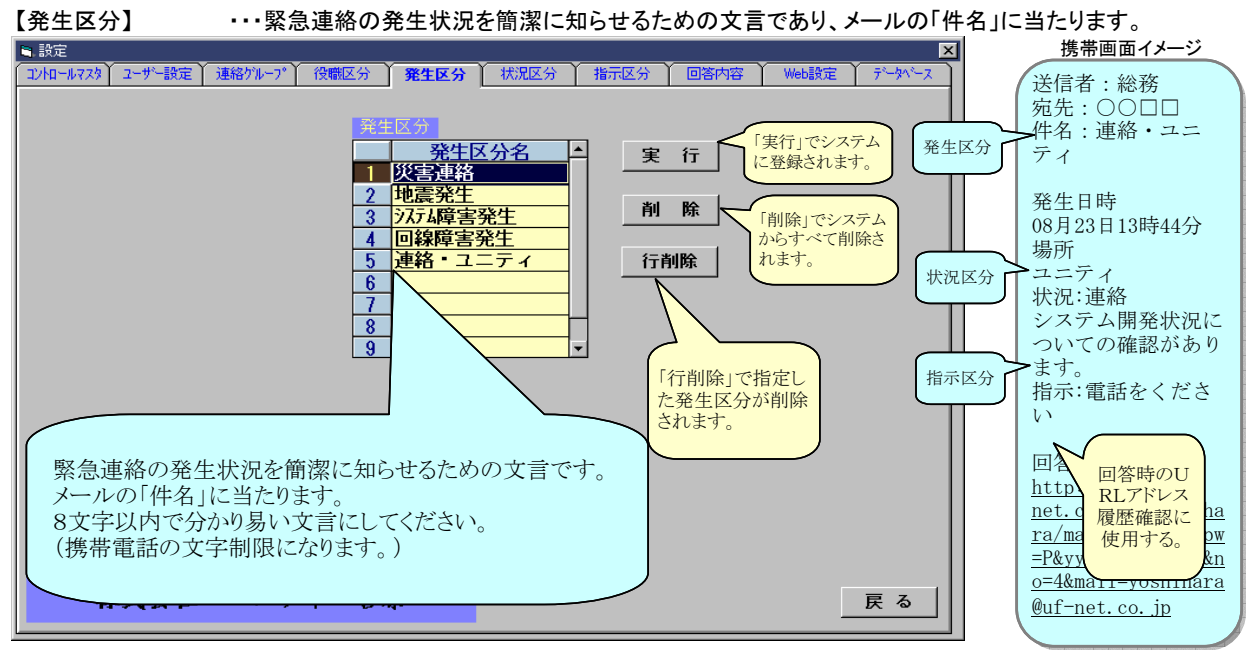

【状況区分】

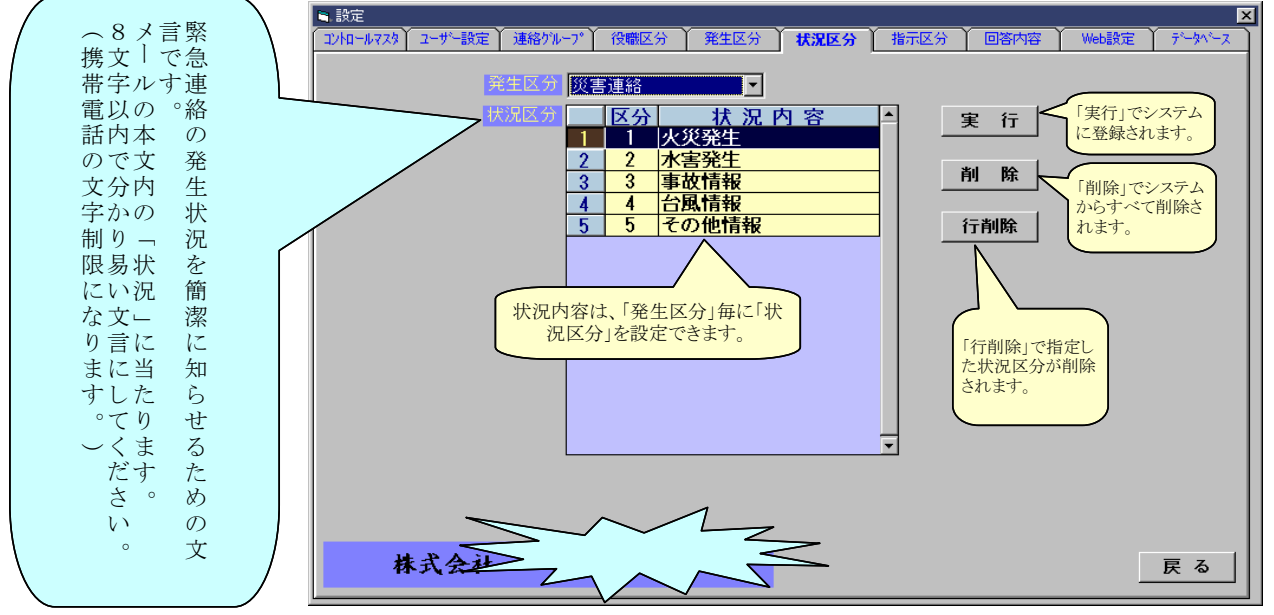

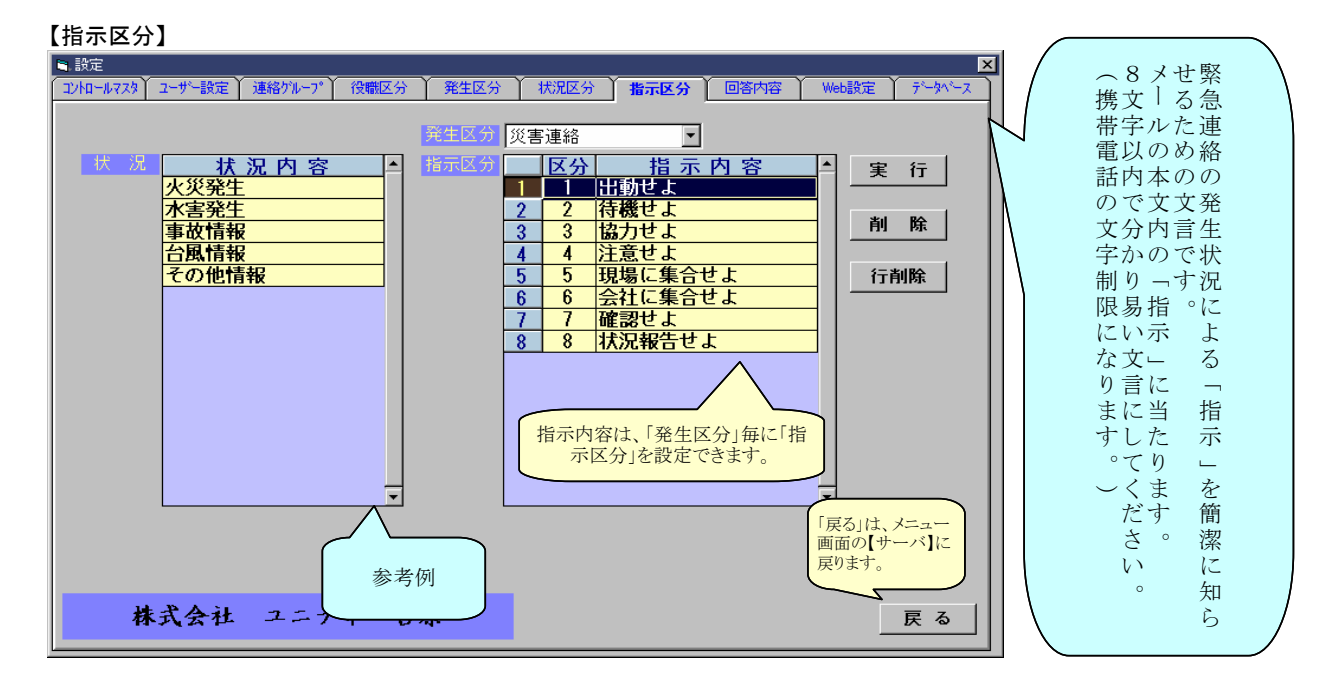

株式会社 ユニティ

緊急連絡伝言サービス<操作・管理画面>取扱手順

#### 【回答内容】

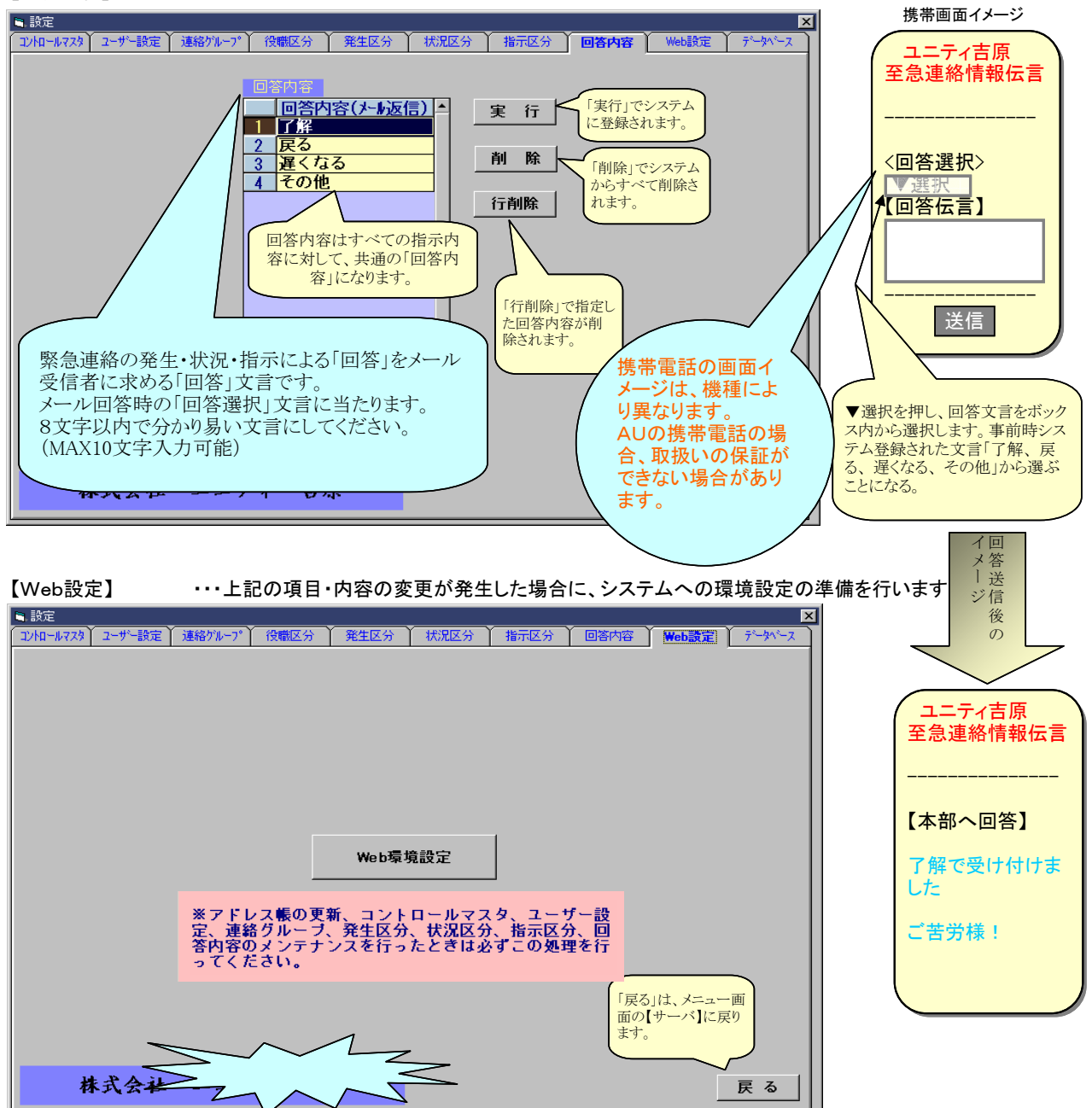

上記の操作で、メール発信ができる環境が整いました。 連絡グループ、役職区分に基づき、各自の「メールアドレス」を登録してください。

各自の「メールアドレス」の登録が整ったら、メール発信が可能となります。

【データベース処理:バックアップ・復元・最適化】

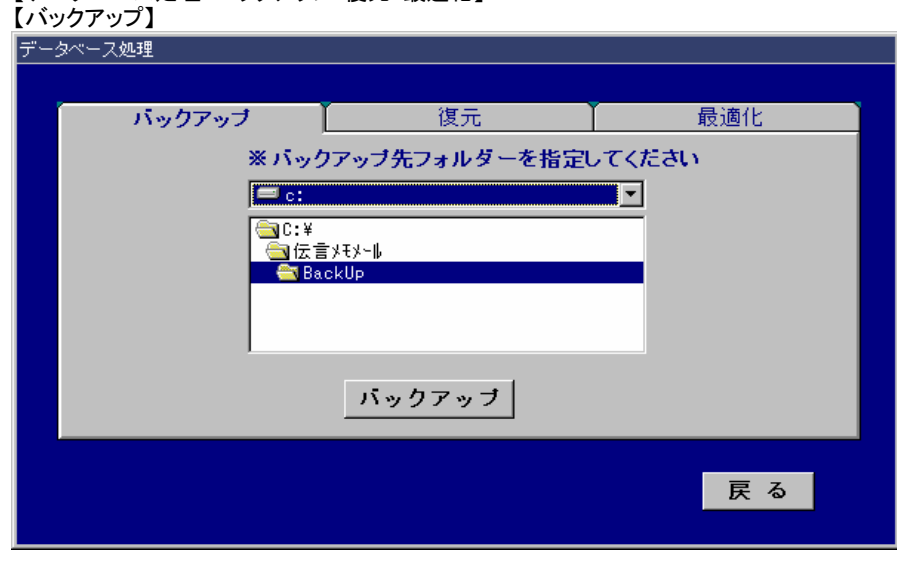

環境設定情報及び メールアドレス等のデータを 保存します。

# 【データベースの復元】

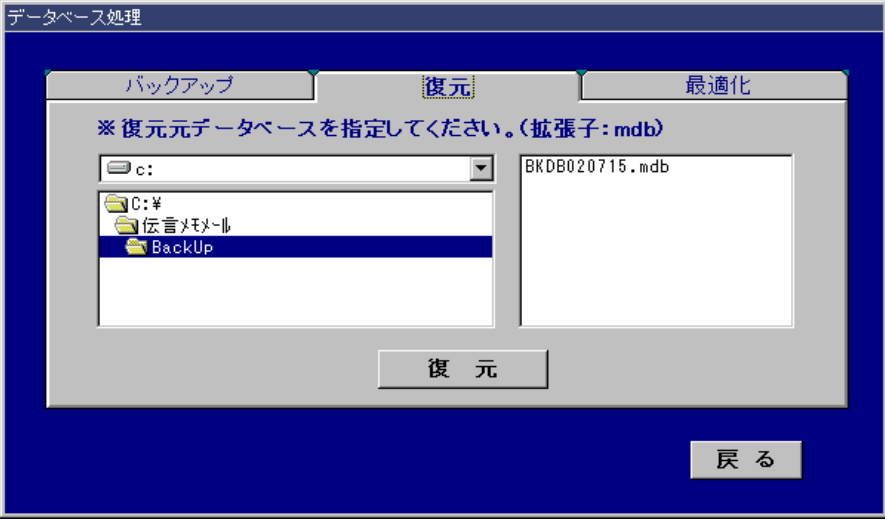

バックアップしたデータを 復元します。

### 【データベースの最適化】

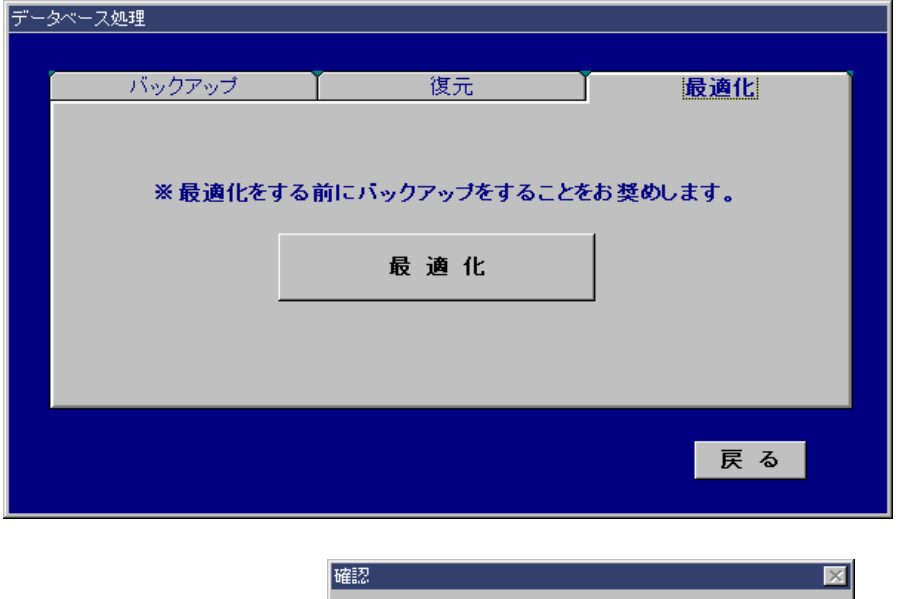

?

デフラグ 一定期間経過後、定期的に 実施してください。

データベースの最適化を開始します。よろしいですか?

III) WITTE

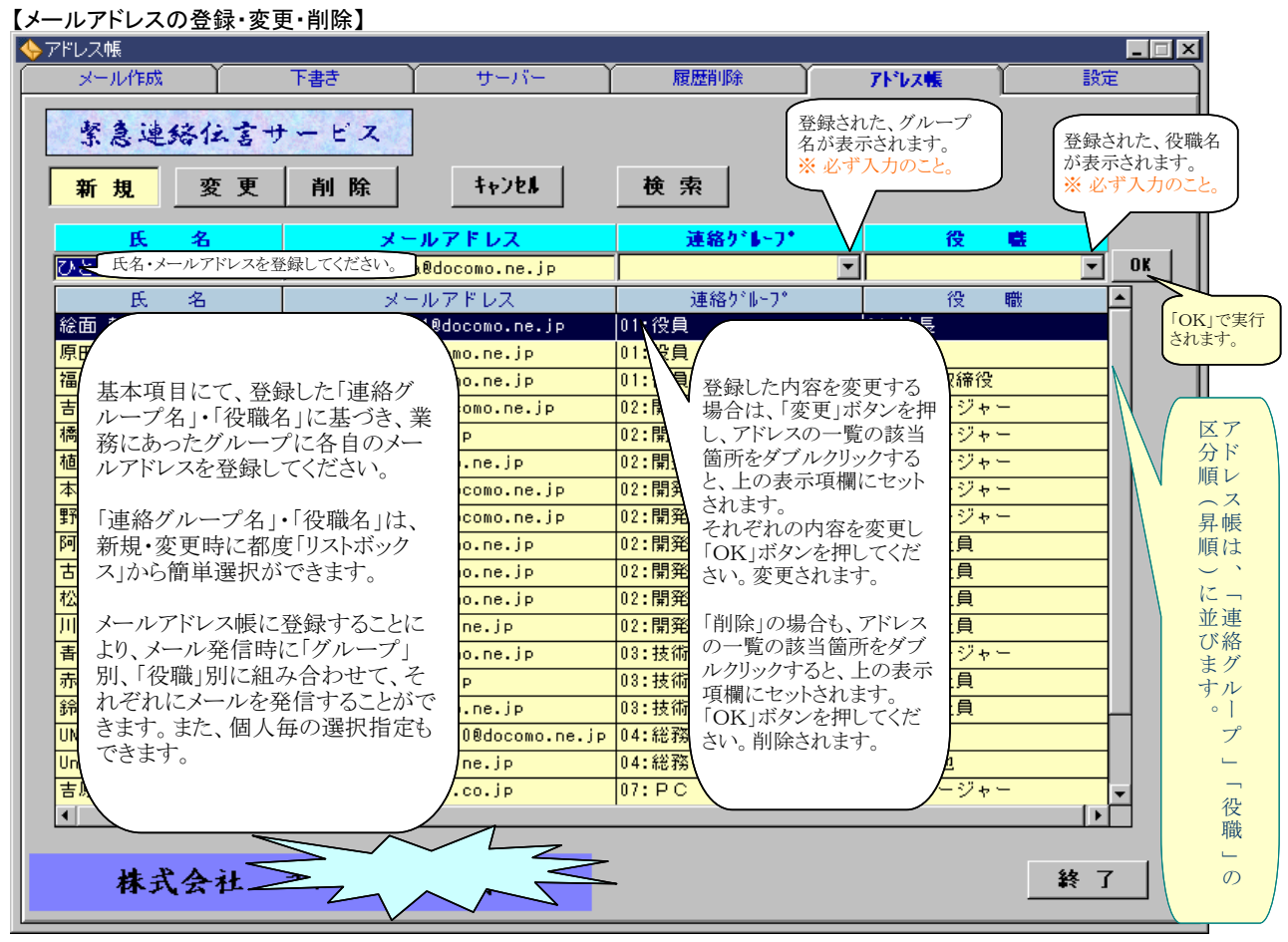

### 【履歴削除】

| 履歴削除<br>                                                |                         | <u></u>                        |                           |         |            | _          |   |
|---------------------------------------------------------|-------------------------|--------------------------------|---------------------------|---------|------------|------------|---|
| メール作成                                                   | 下書き                     | 【 サーバー 】                       | 履歴削除                      | アト・レス帳  |            | 設定         |   |
| 緊急連絡住                                                   | 言サービス                   | ]                              |                           |         |            |            |   |
| 川 件名                                                    |                         | 場所                             | 送信者                       |         | 送          | 言日時        | P |
| 火災発生                                                    | 鹿沼工 美                   |                                |                           |         | 2002/07/08 | 5 11:07:44 |   |
| 火災発生                                                    | <u>スク</u>               |                                |                           |         | 2002/07/08 | 5 12:10:36 |   |
| 火災発生                                                    | <b>凰 ∀</b> <sub>発</sub> | 信履歴が出力されます。                    |                           |         | 2002/07/08 | 5 15:09:47 |   |
| 火災発生                                                    | <mark>木</mark> 不        | 、要になったもの、または、                  | 一定期間経過後に開                 | 履歴の     | 2002/07/10 | 09:36:43   |   |
| 火災発生                                                    | 鹿,肖                     | 除を、個別指定、一括削                    | 除ができます。                   |         | 2002/07/10 | 0 09:47:18 |   |
| 火災発生                                                    | 鹿                       |                                | - 4+1 - 1+1+1             | . L     | 2002/07/10 | 0 09:51:34 | ľ |
| 火災発生                                                    |                         | :側の「削」のホタンを押し<br>- ベア削除の担合け 下の | 、マークをしてくたさい               |         | 2002/07/1  | 1 14:06:46 |   |
| 火災発生                                                    | 福田、                     | を押すと すべてマーク                    | ハ 同床ノフク」のハOr<br>トストレができます |         | 2002/07/12 | 2 11:08:57 |   |
| 水害発生                                                    | 【黒川 〔                   | OFF ボタンは、マークした                 | たものをすべて解除し                | ます。     | 2002/07/12 | 2 11:46:21 |   |
| 火災発生                                                    | 緑町                      | ,                              | -0.27 0.10                |         | 2002/07/24 | 4 11:08:36 | 1 |
| 火災発生                                                    | <b>あ</b> あ 下            | 「の「削除」ボタンで、マー                  | クした履歴が削除され                | います。 📃  | 2002/07/24 | 4 11:20:12 | 1 |
| 火災発生                                                    | <b>あ</b> ま ()           | 覆歴を保存したい場合は、                   | 、「サーバ」の「履歴情               | 青報出 🛛   | 2002/07/24 | 4 11:40:24 | 1 |
|                                                         | 大                       | 川を実行してください。                    |                           |         |            | •          | ſ |
| 信者                                                      |                         |                                |                           |         |            |            | Ľ |
| (16日時:2002/07<br>リー・・・・・・・・・・・・・・・・・・・・・・・・・・・・・・・・・・・・ | /05   :0/:44            |                                |                           |         |            |            |   |
| 況区分:日本ののの                                               |                         | 目幼の4のお 彩如山上を                   | 6 + +                     |         |            |            |   |
| 況メモ:高速南側                                                | マークされた                  | 1 取称のものか、 計細出刀さ                | れより。                      |         |            |            | ľ |
|                                                         |                         |                                |                           |         |            |            |   |
| <u>川除フラグ</u> 0N                                         | 0FF                     |                                |                           | 面攝作中にマ  | ーク] たものな   | - 取り止め     |   |
| ¥11 BA                                                  |                         |                                | る場合                       | は、「削除フラ | グ」の「OFF」   | を押下        |   |
| 削陈                                                      |                         |                                | し、別                       | メニュを選択す | るか、途中の     | まま、別メ      |   |
|                                                         |                         |                                | ===-                      | を選択すると良 |            | J          |   |
|                                                         |                         | 1                              |                           |         |            |            |   |
|                                                         |                         |                                |                           | 「終了」でシ  | ステムが       | <u> </u>   |   |
| 林式会社                                                    |                         |                                |                           | 終了します。  |            | 終了         |   |
|                                                         |                         |                                |                           |         |            |            |   |

緊急連絡伝言サービス<操作・管理画面>取扱手順 【新規メール作成】 <u>بة ب ++ ()</u> 下書き 履歴削除 アドレス帳 メール作成 サーバー 緊急連絡住言サービス 「メール作成」クリックし、「新規メール作成」画面を 📑 新規メール作成 \_ 🗆 🗙 事前に登録した 緊急連絡伝言サービス 「発生区分」が出 力されます。 日時は操作日・時間を 自動表示します。 発生区分 ۱. 1:災害連絡 08 ▼ 月 12 ▼ 日 / 14 ▼ 時 45 ▼ 分頃 (24時間制) 発生日時 発生場所 (20文字) 事前に登録した「状況区分」 <mark>状況区分</mark>1:火災発生 • が出力されます。 (「発生区 状況メモ (80文字) 分」に連動します。 自由に状況補足説明を入力する。 事前に登録した「指示区 指 指示区分1:出動せよ -< 分」が出力されます。(「発 生区分」に連動します。 指示メモ (60文字) 自由に指示補足説明を入力する。 ┘ 必ず、発信者は入力してください。 発信者 連絡先は、組み合わせ自由に選択 連絡先 (E-Mail) し、発信ができます。 ● ク\*ルーフ\* ○ 個別 選 役 ٠ 連絡グループ 職 選 ■ 役員 連絡先の選択 🔳 社長 🔳 専務取締役 🔳 開発 I ■ 技術サポート ■ 取締役 ■ 部長 総務 ■ マネージャー 派遣 上記内容で、メール発信されます。 送信後が、「サーバ」表示に戻ります。 戻る 送信 ・個別を選択した場合は、「連絡先の選択」 電文作成中に「戻る」を ボタンをおして、個別にアドレスすを選択 することができます。 「送信」ボタン押下。 押した場合。 確認 ?) メールを送信します。よろしいですか? []��] いいえ(N)

\_ 🗆 🗡

設定

再度、編集ができます。

「はい」押下で、電文構成上に誤りがあった場合、 例 エラーメッセージが出力されます。 <エラーの例> \_ 🗆 X エラー × 緊急連絡伝言サービス 
 5:連絡・ユニティ
 ■

 08 ▼月12 ▼ 日 / 14 ▼ 時 48 ▼ 分頃 (24時間)
 Г 連絡先が登録されていません。 T (20文字 2.2.7 **状况区分**4:連絡 OK ) • 指示区分 5:通 テストです。 メールを送信します。よろしいですか? はいの いいえゆ 吉原光雄 「下書き」保存の確認メッセージが出力されます ● グルーブ ● 個別 選 回 一般派遣社員 選 連絡グルー

 役員

 後日 確認 X 役員
 開発I
 技術サポート
 総務
 派遣 パート社員
 その他
 ✓ 吉原一家 ? このメッセージへの変更を保存しますか? 戻る 送信 「まい??」 いいえ(N) キャンセル 「はい」 ・・・「下書き」に保存されます。 「いいえ」・・・電文は保存されます。 「キャンセル」・・・作成中の画面に戻ります

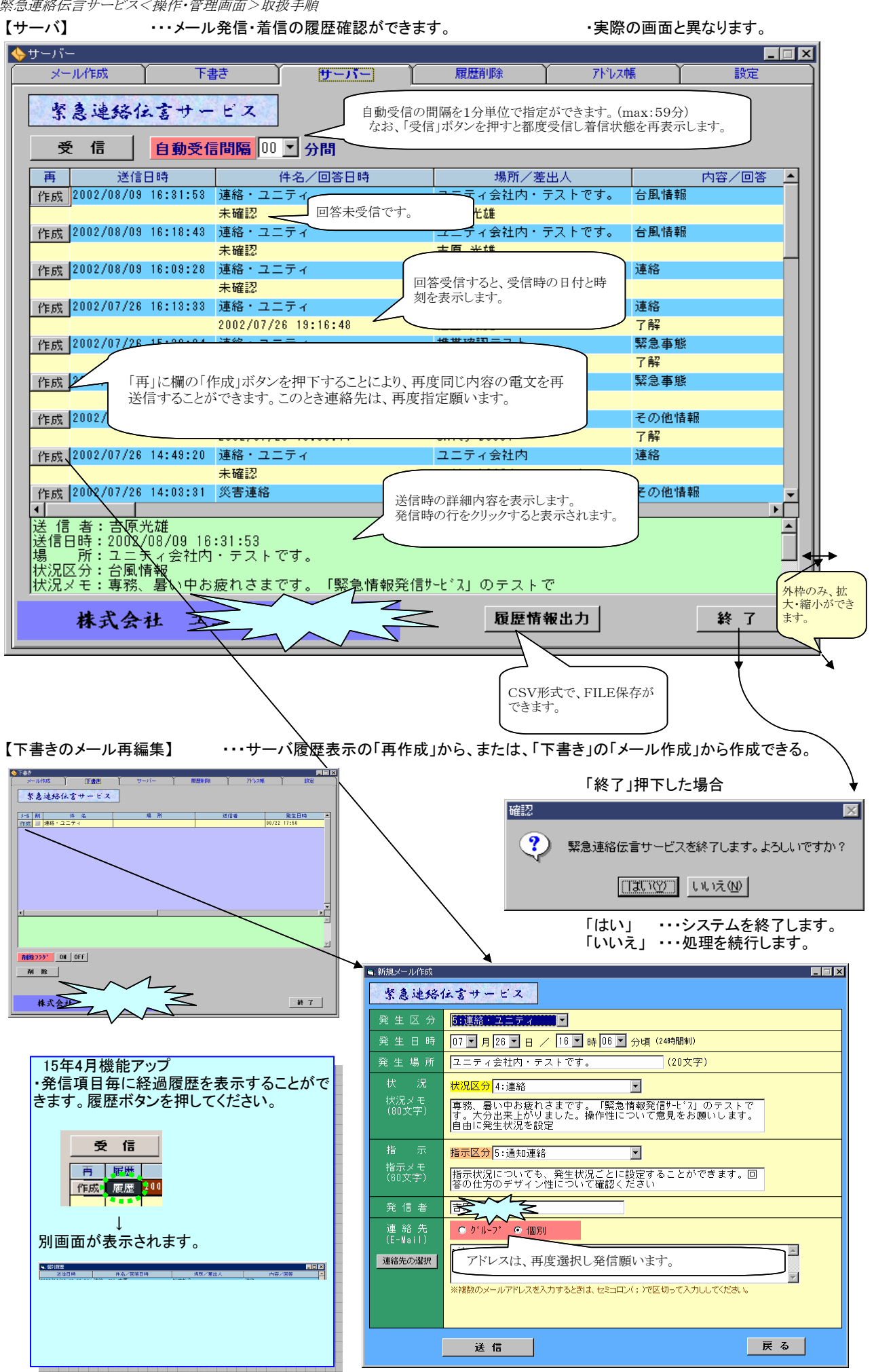